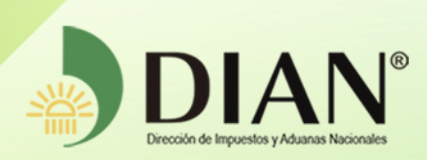

### MN-OA-0055

## Solicitud Declaratoria de Cumplimiento de Garantías Específicas

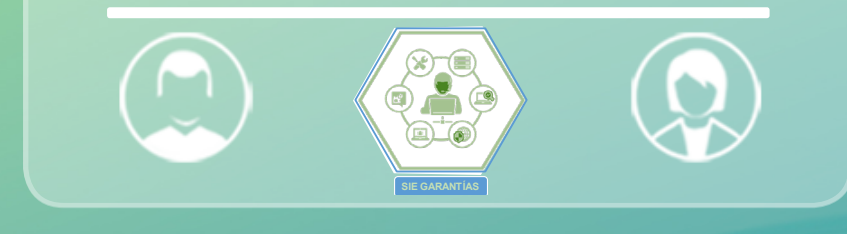

# Versión 1.0

<u>12-2019</u>

Dirección de Gestión Organizacional Subdirección de Gestión de Procesos y Competencias Laborales Coordinación Dinámica de los Procesos

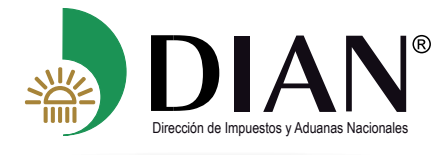

#### TABLA DE CONTENIDO

|       | Introducción                                                         | 3  |
|-------|----------------------------------------------------------------------|----|
| 1.    | Definiciones y siglas                                                | 4  |
| 2.    | Marco legal y reglamentario                                          | 4  |
| 3.    | Quienes pueden ingresar al Servicio Informático Electrónico          | 4  |
| 4.    | Ingreso a la funcionalidad Solicitud Declaratoria de Cumplimiento    | 4  |
| 4.1   | Diligenciamiento de una Solicitud de Declaratoria de Cumplimiento    | 7  |
| 4.2   | Relación de Documentos de Finalización                               | 8  |
| 4.2.1 | Documento Finalización                                               | 9  |
| 4.2.2 | Adición de anexos a la solicitud                                     | 10 |
| 4.2.3 | Generación de la Solicitud Declaratoria de Cumplimiento en Borrador  | 12 |
| 4.2.4 | Confirmación y Envío de la Solicitud de Declaratoria de Cumplimiento | 13 |
|       |                                                                      |    |

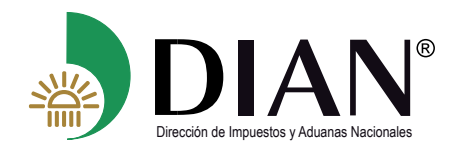

#### Introducción

El Servicio Informático Electrónico facilitará la radicación de la Solicitud para obtener la Declaratoria de Cumplimiento de las obligaciones amparadas en la garantía de acuerdo con lo dispuesto en el Decreto 1165 de 2019 y la Resolución 46 de 2019, mediante este servicio el usuario aduanero podrá realizar el procedimiento permitiendo adjuntar documentos de manera electrónica.

En este manual encontrará el paso a paso del procedimiento que le permitirá informar la **Forma** y los **Documentos** con los cuales se soporta la finalización de las obligaciones aduaneras. Así mismo, el servicio ofrece una herramienta de comunicación por correo electrónico de las alertas de vencimientos de los términos señalados para finalización; sin embargo, se debe tener en cuenta que el usuario aduanero tiene la obligación de consultar en el sistema su solicitud de declaratoria de cumplimiento, el estado de vencimiento de su garantía y del Régimen u Operación amparada.

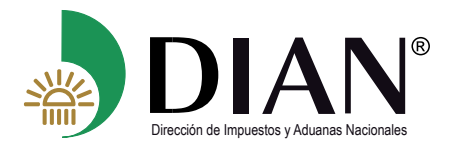

#### 1. Definiciones y siglas

**DIAN:** Dirección de Impuestos y Aduanas Nacionales.

F-1431: Formato Solicitud Declaratoria de Cumplimiento .

**Documento Origen:** Documento amparado en el objeto de la garantía (Primera solicitud aceptada).

**Forma de Finalización:** Indica la manera en que se termina la modalidad u operación aduanera amparada en la garantía.

**Documento de Finalización:** Es el documento que se encuentra asociado y soporta la *Forma de Finalización.* 

#### 2. Marco legal y reglamentario

Decreto 1165 de 2019. Regulación Aduanera. Resolución 46 de 2019 y demás normas aduaneras.

#### 3. Quiénes pueden ingresar al Servicio Informático Electrónico

Pueden ingresar al Servicio Informático Electrónico de Garantías todos los usuarios aduaneros que posean una cuenta creada y habilitada por la Entidad. Así mismo, los funcionarios a quienes se le asigne el rol según sus funciones establecidas en el sistema.

| Rol                                     | Código | Ubicación                             |
|-----------------------------------------|--------|---------------------------------------|
| Diligenciador Garantías Usuario Externo | 1734   | Usuario Aduanero - Externo            |
| Funcionario Controlador de Garantías    | 1828   | Funcionario de la Dirección Seccional |

#### 4. Ingreso a la funcionalidad Solicitud Declaratoria de Cumplimiento

El presente módulo, permitirá al Usuario aduanero, diligenciar y radicar la Solicitud para la Declaratoria de Cumplimiento de las obligaciones aduaneras amparadas en la garantía, a través del Servicio Informático Electrónico de Garantías.

#### Procedimiento para el ingreso al Servicio Informático Electrónico

Para ingresar al SIE de garantías inicialmente debe conectarse a través de la página web:

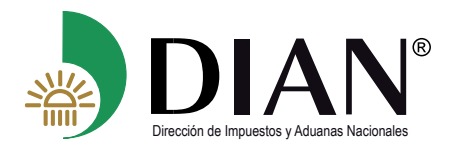

www.dian.gov.co

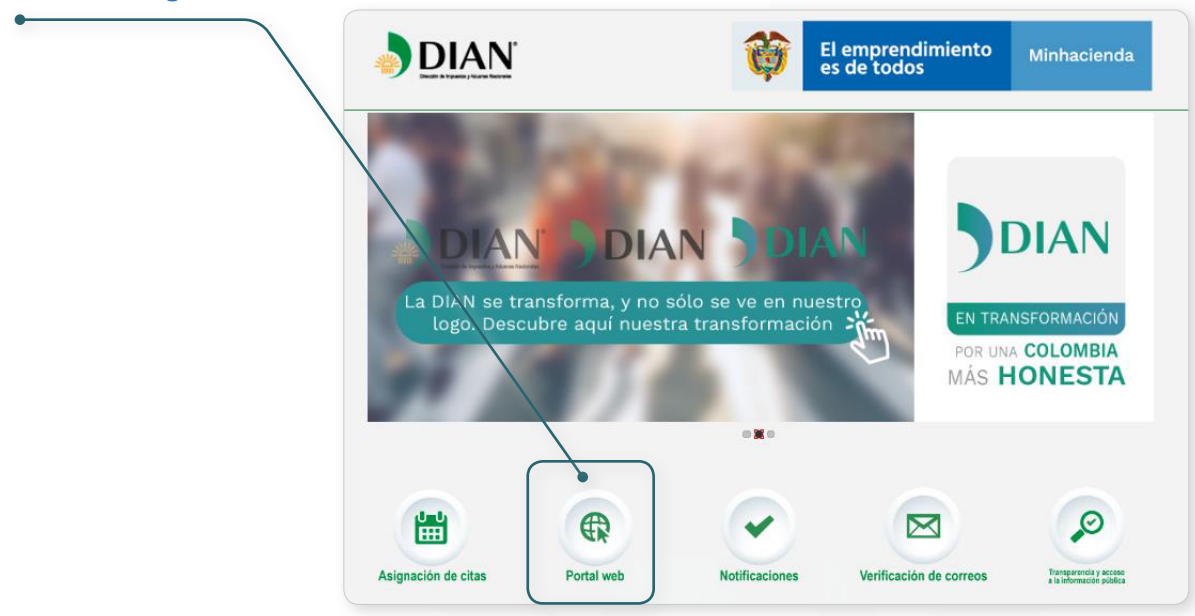

Al ingresar por la opción portal web, ingrese al servicio de transacciones.

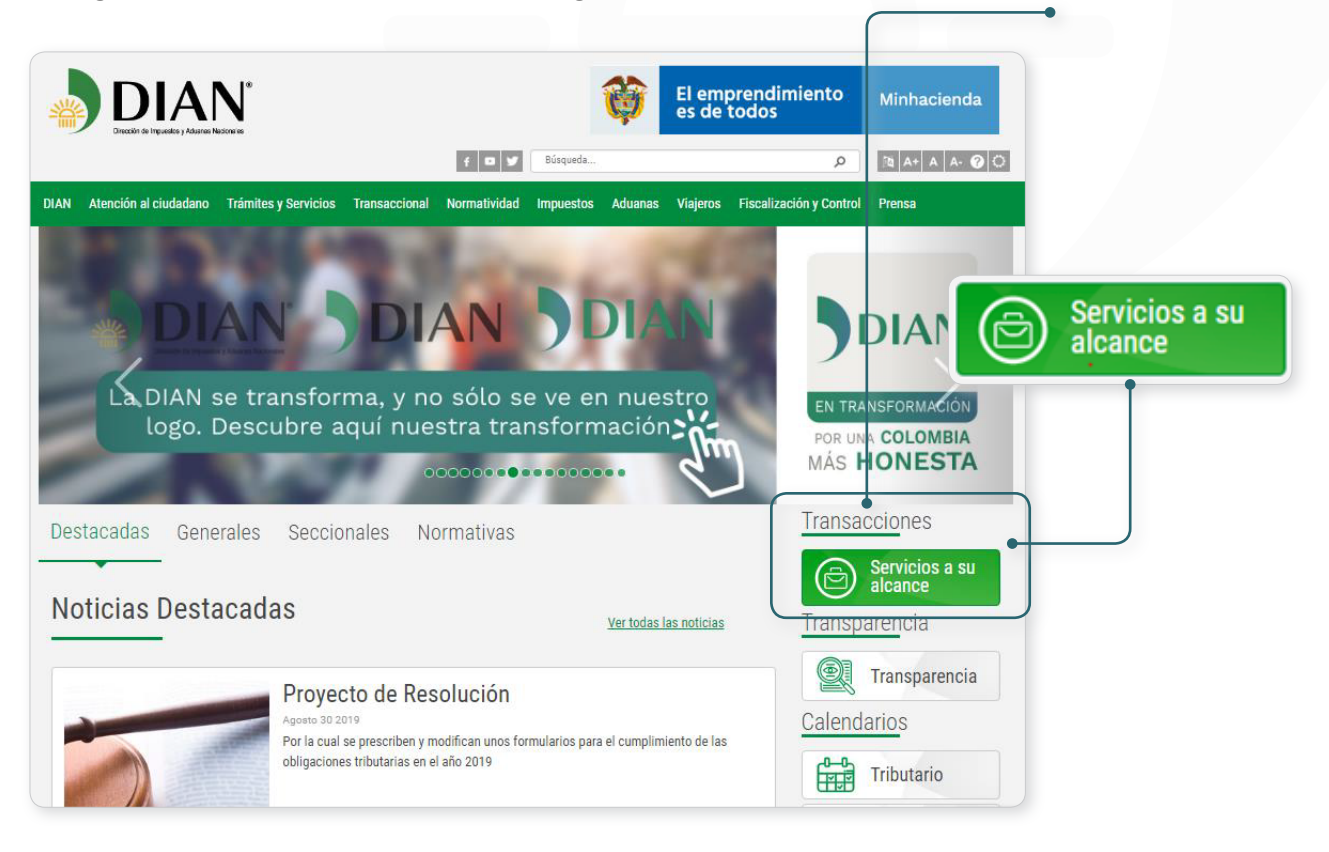

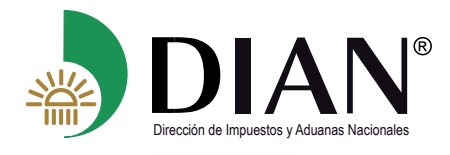

#### Ingrese por la opción. Usuario Registrado.

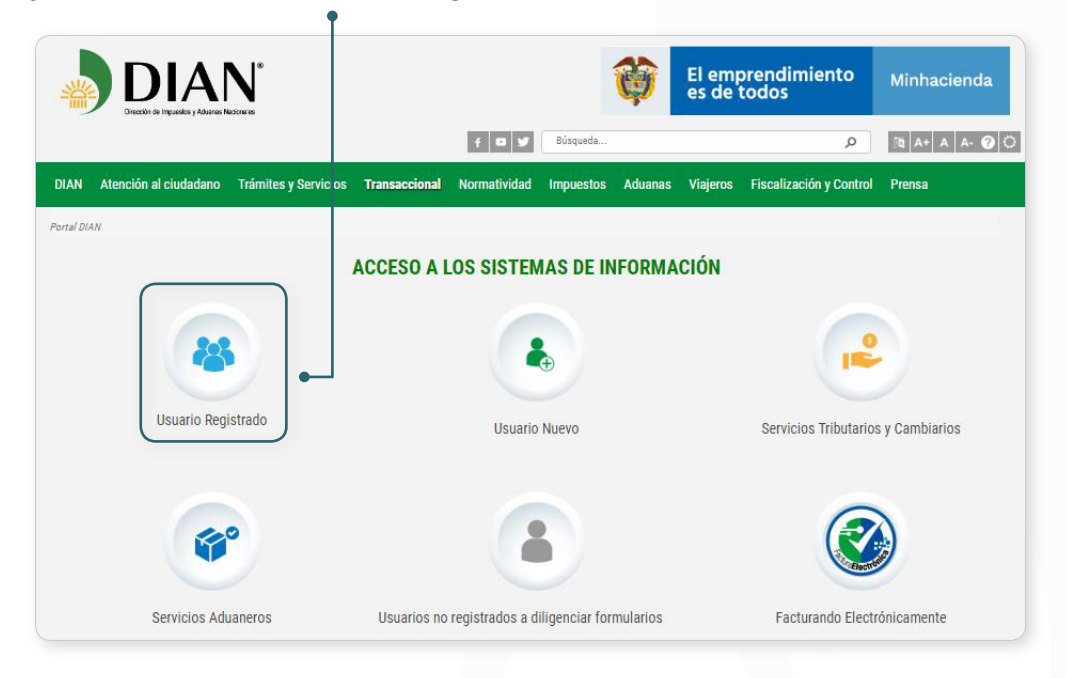

Realice el proceso de autenticación 🖕

|                                                                                                    |                                         | Sobre la DIAN                 | Normatividad                     | Cifras y Gestión          | Servicio al Ciudadano         | Contratación           | Ventas y Remates |
|----------------------------------------------------------------------------------------------------|-----------------------------------------|-------------------------------|----------------------------------|---------------------------|-------------------------------|------------------------|------------------|
| Servicios e                                                                                                    | en linea                                | ¿Dónde estoy?: In             | icio   Usuarios regist           | rados                     |                               |                        |                  |
|                                                                                                    | Inscripción<br>RUT                      | Iniciar se<br>servicio        | esión<br>DS EN LÍNEA             | MUISCA                    |                               |                        |                  |
|                                                                                                    | Nuevos<br>Usuarios                      | Para ir                       | ngresar suministre lo            | s siguientes datos        |                               |                        |                  |
| E Contraction of the second second se | Usuarios<br>Registrados                 | Ingre                         | sa a nombre de:                  | NIT                       |                               |                        | ×                |
| Ē                                                                                                    | Guía de<br>Servicios en línea           | Núm<br>organ                  | ero de documento de<br>nización: | la 90037                  | 3442                          |                        |                  |
| *                                                                                                    | Gestión<br>Aduanera                     | Tipo                          | de documento del us              | uario: Cédul              | a de Ciudadanía               |                        | ~                |
| •                                                                                                    | Otros<br>Servicios                      | Núm                           | ero de documento:                | 39108                     | 80052                         |                        |                  |
| Destacados                                                                                                    | del mes                                 | Cont                          | raseña                           | •••••                     | •••••                         |                        |                  |
| <u>.</u>                                                                                                    | Actividad<br>Económica<br>Actualización | Activar<br>teclado<br>virtual | <b>N</b> o                       |                           | Ingresar                      |                        |                  |
|                                                                                                    | Aecanismo Digital                       | ¿Ha olvio                     | dado su contraseña?              |                           |                               |                        |                  |
| E                                                                                                    | Copia del RUT                           | Siusted                       | ya creó su cuenta de us          | suario, pero nunca ha inj | gresado a ella, es posible qu | e deba habilitar su cu | enta.            |

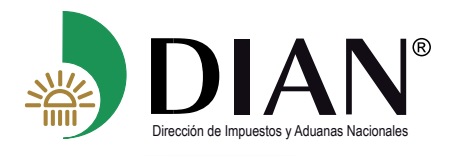

En el menú de opciones de las funcionalidades de los Servicios Informáticos Electrónicos, seleccione la opción **Garantías** 

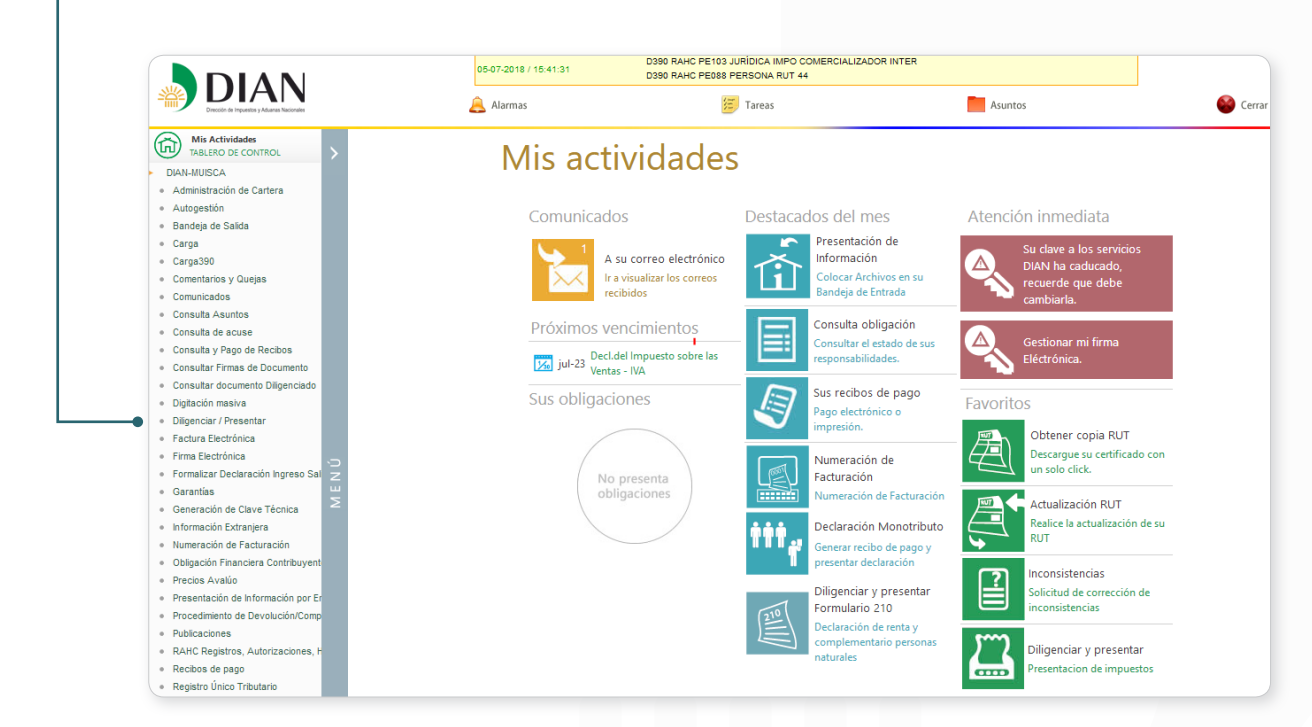

#### Seleccione la opción: Solicitud de Declaratoria de Cumplimiento.

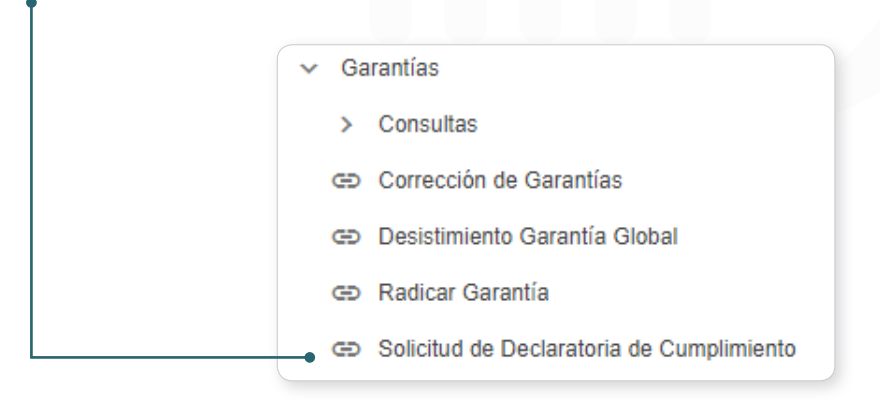

#### 4.1. Diligenciamiento de una Solicitud de Declaratoria de Cumplimiento

Diligencie en el campo Número de Asunto 201981840100000460 el número de asunto de la garantía que sea objeto de Solicitud Declaratoria de Cumplimiento y dé clic en Buscar

El servicio mostrará a continuación el *Detalle de la Operación con Solicitud Declaratoria de Cumplimiento* donde podrá visualizar la información relacionada con la garantía y el asunto, de

clic en el botón 🚿

Continuar

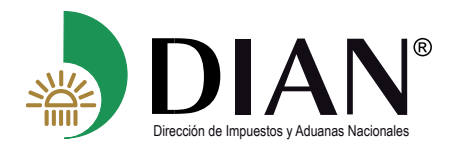

| De                                                           | talle de la Operación con Solicitud Declaratoria de Cumplimiento |
|--------------------------------------------------------------|------------------------------------------------------------------|
|                                                              | 101472                                                           |
| No. Garantía                                                 | 20.09.2040                                                       |
| Fecha Expedicion                                             | 23-00-2013                                                       |
| Nº Garantias Anteriores                                      |                                                                  |
| Clase de Garantía                                            | Específica                                                       |
| Tipo de Garantía                                             | Constitución inicial                                             |
| Tomador                                                      | PRUEBAS DILIGENCIADOR GARANTÍAS USUARIO EXTERNO 1734 19          |
| Operación Aduanera                                           | Régimen de Importación                                           |
| Detalle de la Operación                                      | Importacion Temporal de corto plazo                              |
| No. Asunto                                                   | 201981840100000106                                               |
| Por favor seleccione "Continuar" si desea hacer la Solicitud | Declaratoria de Cumplimiento.                                    |
| Regresar                                                     | Continuar                                                        |

Con esta acción, el servicio precargará la información de los documentos origen asociados a la garantía y al asunto. El botón registrar para visualizar los documentos que fueron presentados por el solicitante en formato PDF.

| 201981840100000460           |                  |                 |               |
|------------------------------|------------------|-----------------|---------------|
| Tipo Documento Origen        | Número Documento | Fecha Documento | Documento PDF |
| - Declaración de Importación | 125566998558899  | 27-11-2019      | e Pdf         |
| - Declaración de Importación | 125888888874125  | 27-11-2019      | Pdf           |
| Regress                      | ar               | > Cor           | ntinuar       |

pantalla Relación de Documentos de Finalización.

#### 4.2 Relación de Documentos de Finalización

El sistema muestra la pantalla **Relación de Documentos de Finalización**, donde podrá ingresar los documentos de finalización asociados a cada documento origen.

| Relación de Documentos de Finalización |
|----------------------------------------|
|                                        |
| No. Asunto 201981840100000460          |
| Selección Documento Origen             |
| > Documento Finalización               |
| > Adición de Anexos a la Solicitud     |
| Regresar Guardar 🖂 Enviar              |

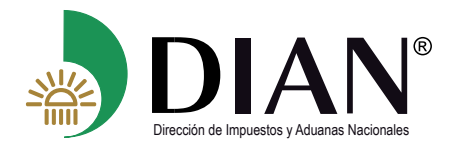

| Dé clic en    | el botón   | 🝳 Selección Documento Origen | y se desplegará el listado de los documentos | 3 |
|---------------|------------|------------------------------|----------------------------------------------|---|
| origen. Sele  | eccione el | documento origen al cual le  | va a asociar los documentos de finalización  | / |
| de clic en el | botón እ    | Continuar                    |                                              |   |
|               |            |                              |                                              |   |
|               |            |                              | ×                                            |   |
|               |            | Tipo Documento Origen        | Número Documento                             |   |
|               | •          | Declaración de Importación - | 125566998558899                              |   |
|               | 0          | Declaración de Importación - | 12588888874125                               |   |
|               |            | »                            | Continuar                                    |   |

#### 4.2.1 Documento Finalización

En la pestaña "**Documento Finalización**" debe diligenciar las casillas mostradas en pantalla con los datos correspondientes a la información del *documento de finalización* que soporta la finalización de cada *documento origen* que se visualiza en la parte superior de la sección.

| Documento Finaliz  | ación       |                                  |                                |                           |                 |               |
|--------------------|-------------|----------------------------------|--------------------------------|---------------------------|-----------------|---------------|
| Tipo Documento C   | rigen       | Declarac                         | ión de Importación             |                           |                 |               |
| Número Document    | 0           | • 1255669                        | 98558899                       |                           |                 |               |
| Forma de Finaliza  | ción        | Color                            |                                |                           |                 |               |
| Tipo Documento F   | inalización | Seleci                           | tione V                        |                           |                 |               |
| N° Documento Fin   | alización   |                                  |                                |                           |                 |               |
| Fecha Documento    |             |                                  | <b></b>                        |                           |                 |               |
| Cargar Doc Finaliz | ación       | Examin                           | ar No se ha seleccionado       | o ningún archivo.         |                 |               |
|                    |             |                                  | 다 Adici                        | onar                      |                 |               |
| Docume             | ito Origen  | Forma de Finalización            | Tipo Documento<br>Finalización | Nº Documento Finalización | Fecha Documento | Documento PDF |
| 0 1255669          | 98558899    | REEXPORTACIÓN DE LA<br>MERCANCÍA | DECLARACIÓN DE<br>EXPORTACIÓN  | 6000225875125             | 01-12-2019      | 🗐 Pdf         |
| 1255669            | 98558899    | IMPORTACIÓN ORDINARIA            | DECLARACIÓN DE<br>IMPORTACIÓN  | 500897522441111           | 04-12-2019      | Pdf           |

Debe cargar en el sistema la información del documento de finalización mediante el botón 🕂 Adicionar

#### Tenga en cuenta:

En el campo **Forma de Finalización**, el sistema listará las formas en que se puede dar por finalizada la modalidad u operación aduanera conforme a lo señalado en la normatividad vigente.

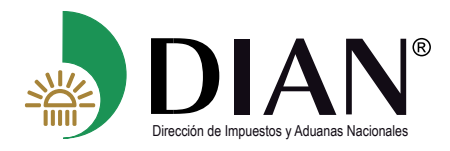

- En el campo **Tipo Documento Finalización**, el sistema listará el tipo documento con el cual se finaliza la modalidad u operación aduanera de acuerdo con la *Forma de Finalización* seleccionada.
- Los campos **No. Documento Finalización** y **Fecha Doc Finalización** corresponden al tipo de documento de finalización seleccionado.
- Se deben cargar la totalidad de los documentos que soporten la finalización de la obligación aduanera.
- Podrá ingresar diferentes Formas de Finalización asociadas a un mismo documento de origen. Como mínimo cada documento origen debe tener asociada una forma de finalización ingresada.
- Únicamente se adjuntan archivos en formato PDF.
- El tamaño máximo de cada archivo es de 10 MB.
- Recuerde guardar su solicitud periódicamente.
- El servicio le permite verificar los documentos de finalización adjuntados antes de ser enviada su solicitud mediante el botón ( Par )
- Con el botón Remover elimina el tipo de documento seleccionado
- El botón Actualizar permite modificar el archivo adjunto o la información relacionada al tipo de documento seleccionado.

#### Nota:

Cuando se dé por finalizada en forma parcial la modalidad u operación aduanera, **NO** debe presentar la Solicitud Declaratoria de Cumplimiento, <u>debe hacerlo hasta que se finalice</u> <u>completamente la obligación aduanera.</u>

#### 4.2.2 Adición de anexos a la solicitud

Esta funcionalidad permite al usuario cargar al sistema los documentos diferentes a las formas de finalización que considere que aclaran la operación de finalización y facilitan al funcionario de la dirección seccional la evaluación de la solicitud en donde se verifica de manera integral la finalización de la modalidad u operación aduanera (*Ejm. Certificaciones, pruebas, etc.*)

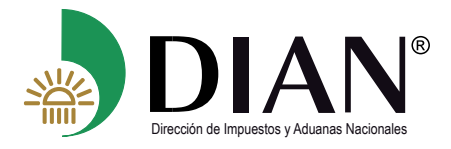

Los documentos se deben cargar al sistema en formato PDF con el botón 🕂 Adicionar , y el sistema muestra la relación para que pueda ser verificada.

| omb | re del archivo Examinar No se ha se                | leccionado ningún archivo. | - Adicionar |
|-----|----------------------------------------------------|----------------------------|-------------|
| ]   |                                                    | Nombre del archivo         |             |
| ו   | 20140407142532592.pdf                              |                            |             |
|     | Reunion Procedimientos Garantias-Coordinacion de C | Calidad 12AGO2019.pdf      |             |
|     | Remover                                            | 2                          |             |

Al dar clic en el Nombre del archivo el sistema permite visualizar el documento cargado.

| riendo 20140407142532592.pdf                                                                                                    | ×                               | ABA SEGURES                                                                                                    |
|----------------------------------------------------------------------------------------------------|---------------------------------|----------------------------------------------------------------------------------------------------|
| a elegido abrir:<br>20140407142532592.pdf<br>que es: Adobe Acrobat Document (369 KB)<br>de: https://pruebasfuncionales.dian.gov.co<br>Qué debería hacer Firefox con este archivo? | Documentos de Final             | Christian de supor                                                                                                    |
| Cuardar archite                                                                                                    | ~                               | - estas a la Dirección General de Adjuntas del período<br>de adultas entres del período del canada de Adjuntas del Extra<br>del adjuntas del Extra<br>del adjuntas del adjuntas del Extra<br>del adjuntas del adjuntas del adjunt |
| Adición de Anexos a la Solicitud                                                                                                    | ncelar                          | Addeduces and an approvale sports are used to a real of the sport of the sport of t                                                                                                    |
| Nombre del archivo Examinar No se                                                                                                    | ha seleccionado ningún archivo. | - Har - Hig Lay Cat Caras in Real Manage No. 174<br>Cat Caras in Real Manage No. 174<br>March 195 Cay Cat Caras in Real Manage<br>C. 9. 6430                                                                                                    |
|                                                                                                    | Nombre del archivo              |                                                                                                    |
| 201404977142532592.pdf                                                                                                    |                                 |                                                                                                    |
| Reunion Procedimientos Garantias-Coordinacio                                                                                                    | n de Calidad 12AGO2019.pdf      |                                                                                                    |
|                                                                                                    |                                 |                                                                                                    |

#### Tenga en cuenta:

- Esta sección es de diligenciamiento **OPCIONAL**.
- Únicamente se adjuntan archivos en formato PDF.
- El tamaño máximo de cada archivo es de 10 MB.
- El servicio le permite verificar los documentos adjuntados antes de ser enviada su solicitud

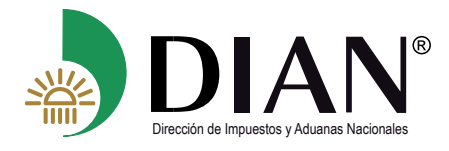

Con el botón 🗙 Remover elimina el documento adjuntado

#### 4.2.3 Generación de la Solicitud Declaratoria de Cumplimiento en Borrador

Para guardar la solicitud y generar el *Formato 1431 Solicitud Declaratoria de Cumplimiento* en **Borrador** dé clic en el botón Guardar el sistema muestra mensaje indicando el número de formato 1431 generado.

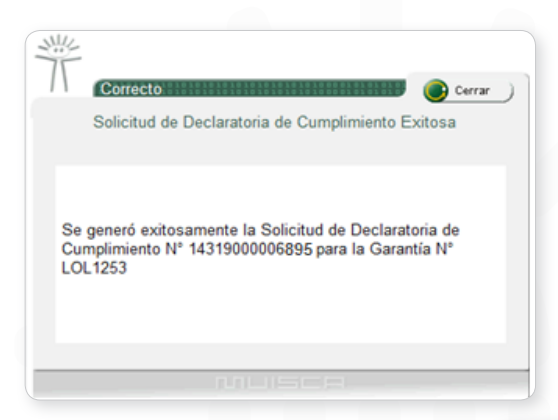

Para visualizar el formato para su revisión dé clic en el botón regimer. Recuerde que podrá modificar la información antes del envío de la solicitud.

| Tipo [ | Documento Finalización      | Selecc                                                             | ione 💙                         |                                                                                       |            |
|--------|-----------------------------|--------------------------------------------------------------------|--------------------------------|---------------------------------------------------------------------------------------|------------|
| N° Do  | cumento Finalización        |                                                                    |                                |                                                                                       |            |
| Fecha  | a Documento                 |                                                                    | <b></b>                        | Abriendo 1431900000895.pdf                                                            | ~          |
| Carga  | r Doc Finalización          | Examin                                                             | ar No se ha seleccion          | Ha elegido abrir:                                                                     |            |
|        |                             |                                                                    | -ch →                          | que es: Adobe Acrobat Document                                                        |            |
|        |                             |                                                                    |                                | de: https://pruebasfuncionales.dian.gov.co                                            |            |
|        | Documento Origen            | Forma de Finalización                                              | Tipo Documento<br>Finalización | ¿Qué debería hacer Firefox con este archivo?                                          | umento PDF |
| С      | 125566998558899             | REEXPORTACIÓN DE LA<br>MERCANCÍA                                   | DECLARACIÓN DE<br>EXPORTACIÓN  | Guardar archivo     Hacer esto automáticamente para estos archivos a partir de abora. | Pdf        |
| С      | 125566998558899             | IMPORTACIÓN ORDINARIA                                              | DECLARACIÓN DE<br>IMPORTACIÓN  |                                                                                       | Pdf        |
| С      | 125888888874125             | DESTRUCCIÓN DE LA<br>MERCANCÍA POR FUERZA<br>MAYOR O CASO FORTUITO | ACTO ADMINISTRATIVO            | Aceptar Cancelar                                                                      | Pdf        |
|        |                             | 🖉 Actualizar                                                       |                                | Remover                                                                               |            |
| Adici  | ón de Anexos a la Solicitud |                                                                    | /                              |                                                                                       |            |
|        |                             |                                                                    |                                |                                                                                       |            |
|        | Regresar                    | 2                                                                  | Pdf                            | Guardar                                                                               | Enviar     |
|        |                             |                                                                    |                                |                                                                                       |            |
|        |                             |                                                                    |                                |                                                                                       |            |

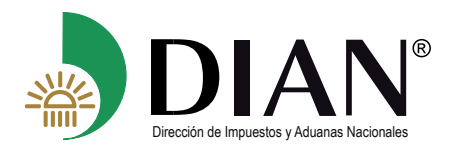

MANUAL DE USUARIO Solicitud Declaratoria de Cumplimiento de Garantías - MN-OA-0055

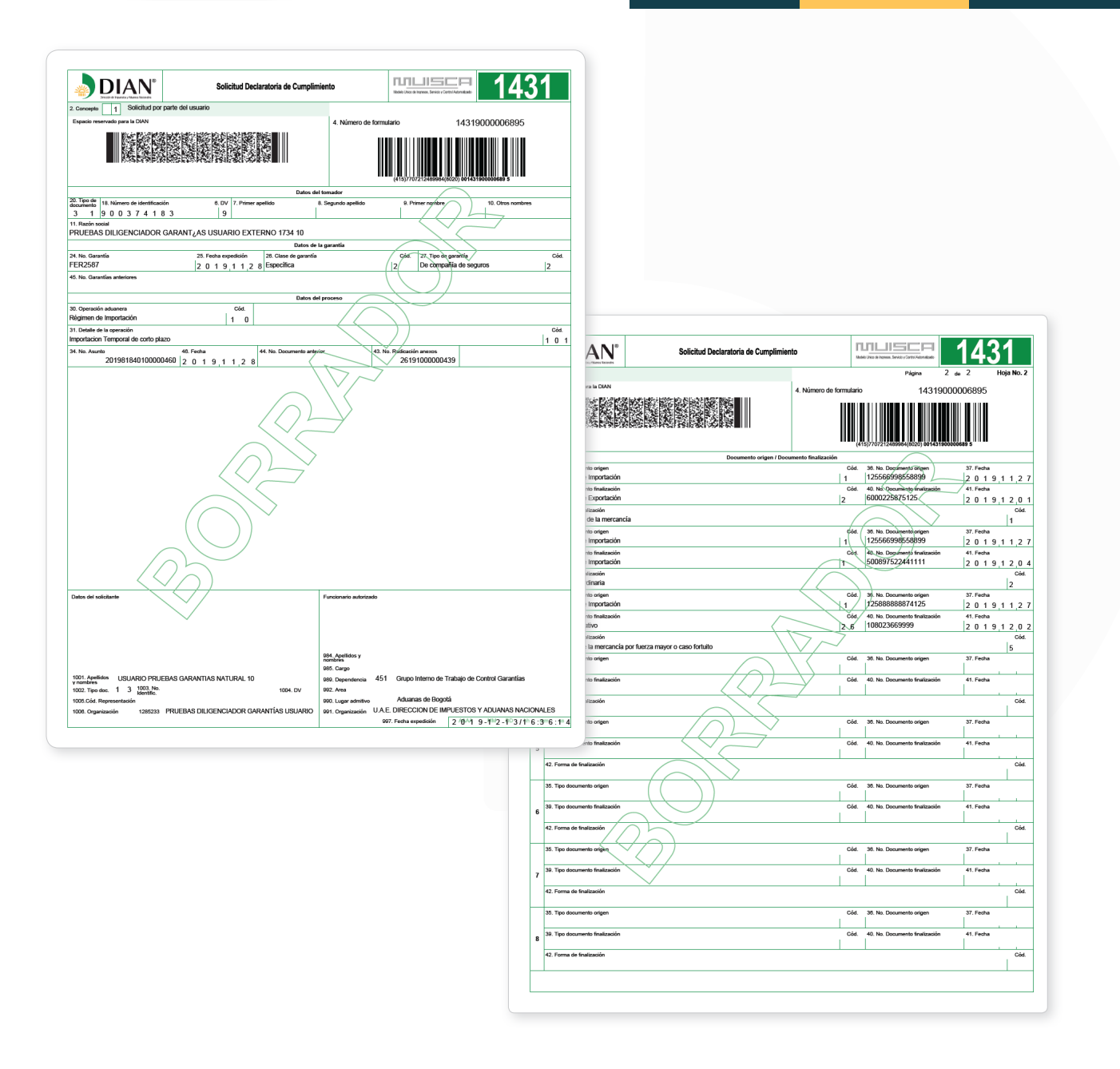

#### 4.2.4 Confirmación y Envío de la Solicitud de Declaratoria de Cumplimiento

Para presentar la Solicitud de Declaratoria de Cumplimiento dé clic en el botón <u>Enviar</u>. El sistema muestra un mensaje de confirmación. Recuerde que al dar **SI** no podrá modificar esta solicitud.

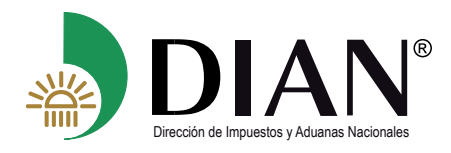

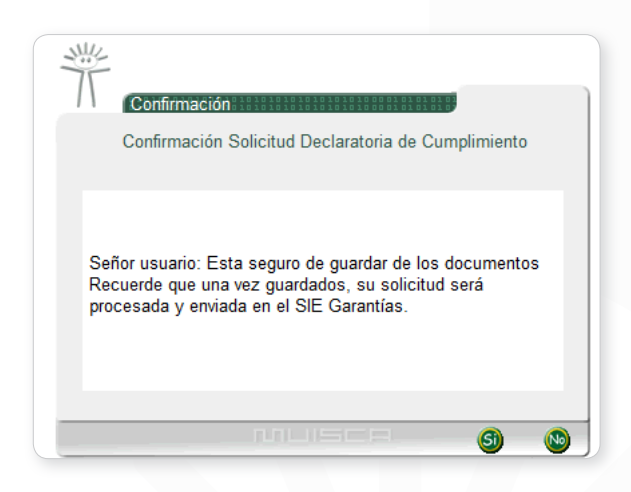

En el momento que se confirma el envío de la solicitud, un mensaje le indica el número de formato 1431 presentado

| Form | na de Finalización           | Selecc                                                             | ione            | ~                                                                                                   |                 |
|------|------------------------------|--------------------------------------------------------------------|-----------------|----------------------------------------------------------------------------------------------------|-----------------|
| Тіро | Documento Finalización       | Selecc                                                             | ione 🗸 🗸        |                                                                                                    |                 |
| N° D | ocumento Finalización        |                                                                    |                 |                                                                                                    |                 |
| Fech | na Documento                 |                                                                    |                 | Ť                                                                                                   |                 |
| Carg | ar Doc Finalización          | Examin                                                             | ar No se 🗠      | Correcto                                                                                            |                 |
|      |                              |                                                                    |                 | Solicitud de Cancelación de Garantia Exitosa                                                        |                 |
|      | Documento Origen             | Forma de Finalización                                              | Tipo D<br>Fina  | •                                                                                                   | D Documento PDF |
| 0    | 125566998558899              | REEXPORTACIÓN DE LA<br>MERCANCÍA                                   | DECLAF<br>EXPO  | Se generó exitosamente la Solicitud de Cancelación Nº<br>14319000006895 para la Garantía Nº FER2587 | ee Pdf          |
| 0    | 125566998558899              | IMPORTACIÓN ORDINARIA                                              | DECLAF<br>IMPOI |                                                                                                    | 🕮 Pdf           |
| 0    | 125888888874125              | DESTRUCCIÓN DE LA<br>MERCANCÍA POR FUERZA<br>MAYOR O CASO FORTUITO | ACTO ADI        |                                                                                                    | Pdf             |
| Adic | ión de Anexos a la Solicitud |                                                                    |                 |                                                                                                    |                 |

Al dar clic en el botón PDF se visualiza el formato 1431 definitivo que fue presentado ante la DIAN

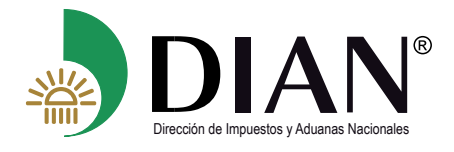

| DIANN <sup>0</sup> Solicitud Declaratoria de Cump      Concepti      Solicitud Declaratoria de Cump      Concepti      Solicitud por parte del usuario                                                                                                    | imiento Male una e nama bran care                                                                | <b>1431</b>                                                                                                    |                                        |                                                                                         |                                                    |
|----------------------------------------------------------------------------------------------------|--------------------------------------------------------------------------------------------------|----------------------------------------------------------------------------------------------------|----------------------------------------|-----------------------------------------------------------------------------------------|----------------------------------------------------|
|                                                                                                    | 4. Número de formulario                                                                          | 14319000006895                                                                                                    |                                        |                                                                                         |                                                    |
| 20. Tipo de<br>documente la Numero de identificación         6. DV         7. Primer spelido           31         1         9         0         3         7         4         1         8         9         11. Reptin anotai                                  | del tomador<br>8. Segundo apellido 9. Primer nombre                                              | 10. Otros nombres                                                                                                    |                                        |                                                                                         |                                                    |
| PRUEBAS DILIGENCIADOR GARANTZAS USUARIO EXTERNO 1734 10 Dates 24 No. Generite 25. Feche expedición 26. Gase de para FERD 5547 25. 4 o d d a 2 Escontina                                                                                                    | de la garantia<br>fina Ódet 27. Tibo ek ga<br>De comotión                                        | mette Cód.                                                                                                    |                                        |                                                                                         |                                                    |
| 45. No. Genetias artefores<br>Datos                                                                                                    | del proceso                                                                                      |                                                                                                    |                                        |                                                                                         |                                                    |
| 30. Operación advanera Céd.<br>Régimen de Importación 1 0<br>31. Detaile de la operación Importación Terrenoral de conto niazo.                                                                                                    |                                                                                                  | C64.                                                                                                    |                                        |                                                                                         |                                                    |
| 34 No. Aurilo 46. Fecha 44. No. Documento an<br>201981840100000460 2 0 1 9 ,1 1 , 2 8                                                                                                    | 1400 740 No. Redicación anexos<br>26191000000433                                                 | 5                                                                                                    |                                        |                                                                                         |                                                    |
|                                                                                                    |                                                                                                  |                                                                                                    |                                        |                                                                                         |                                                    |
|                                                                                                    |                                                                                                  |                                                                                                    |                                        |                                                                                         |                                                    |
|                                                                                                    |                                                                                                  |                                                                                                    | Solicitud Declaratoria de Cumplimiento |                                                                                         | 1431                                               |
|                                                                                                    |                                                                                                  |                                                                                                    | 4. Nor                                 | Pigna 2<br>ero de formulario 1431900                                                    | ds         2         Hoja No. 2           00006895 |
| Detos del solicitante                                                                                                    | Funcionario autorizado                                                                           |                                                                                                    | Documento origen / Documento fin       | alización<br>Cód. 36. No. Documento origen<br>1 12556699\$558899                        | 37. Fecha<br>2 0 1 9 1 1 2 7                       |
|                                                                                                    |                                                                                                  |                                                                                                    |                                        | Cód. 40. No. Dópumieto tratzpidór<br>2 6000225875125                                    | 41. Feche<br>2 0 1 9 1 2 0 1<br>Cód.               |
| 1001 Apelidam USUARIO PRUEBAS GARANTIAS NATURAL 10                                                                                                    | 994. Apelidos y<br>rombres<br>995. Cargo<br>999. Dependencia 451 Grupo Interno de Tra            | bajo de Control Garantías                                                                                                   |                                        | Cód. 38 No. Documento origen<br>1 125566938558899<br>Cód. 40 No. Documento finalización | 37. Fecha<br>2 0 1 9 1 1 2 7<br>41. Fecha          |
| 1002. Tipo doc.         1         1003. No.         1004. DV           1005.Cód. Representación         1005.Cód. Representación         1005.Cód. Representación           1006. Organización         1205233         PRUEBAS DILIGENCIADOR GARANTÍAS USUARIO | 992. Area<br>990. Lugar admitivo Aduanas de Bogotá<br>991. Organización U.A.E. DIRECCION DE IMPL | JESTOS Y ADUANAS NACIONALES                                                                                                 |                                        | 500887522441111                                                                         | 2 0 1 9 1 2 0 4<br>Cód.<br>2                       |
|                                                                                                    | 937. Fecha expedición                                                                            | 2 10 <sup>1</sup> 1 9 - 4 <sup>11</sup> 2 - 4 <sup>10</sup> 3 / 4 <sup>11</sup> 6 : 5 <sup>11</sup> 7 : 3 <sup>11</sup> 3   |                                        | Cold 38. No. Documento origen<br>1 125898888874125<br>Cold 40. No. Documento Antimation | 37. Fecha<br>2 0 1 9 1 1 2 7                       |
|                                                                                                    |                                                                                                  | 34. Teo accumento trastación     Acto administrativo     42. Forma de trastación     Destrucción de la mercanola por fuerza | mayor o caso fortuito                  | 2 6 108023669999                                                                        | 2 0 1 9 1 2 0 2<br>Cód.<br>15                      |
|                                                                                                    | -                                                                                                | 35. Tipo documento origen<br>39. Tipo documento finalización                                                                |                                        | Cód. 36. No. Documento origen                                                           | 37. Fecha<br>41. Fecha                             |
|                                                                                                    |                                                                                                  | 4<br>42. Forma de traitzación                                                                                               |                                        |                                                                                         | Cód.                                               |
|                                                                                                    | -                                                                                                | 35. Tipo documento origen                                                                                                   |                                        | Cód. 36. No. Documento origen                                                           | 37. Fecha                                          |
|                                                                                                    |                                                                                                  | 42. Forma de finalización                                                                                                   |                                        |                                                                                         | Cód.                                               |
|                                                                                                    | -                                                                                                | 35. Tipo documento origen                                                                                                   | QZ                                     | Cód. 36. No. Documento origen                                                           | 37. Fecha                                          |
|                                                                                                    |                                                                                                  | 6 39. Tipo documento traitzación<br>42. Forma de traitzación                                                                |                                        | Cód. 40. No. Documento Insilzación                                                      | 41. Fecha<br>Cód.                                  |
|                                                                                                    | -                                                                                                | 35. Tipo documento origen                                                                                                   | >                                      | Cód. 36. No. Documento origen                                                           | 37. Fecha                                          |
|                                                                                                    |                                                                                                  | 7 39. Tipo documento finalización                                                                                           |                                        | Cód. 40. No. Documento Insilzación                                                      | 41. Fecha                                          |
|                                                                                                    | -                                                                                                | 42. Forma de tratzeción<br>35. Tipo documento origen                                                                        |                                        | Cód. 36. No. Documento origen                                                           | Cód.<br>37. Fecha                                  |
|                                                                                                    |                                                                                                  | 39. Tipo documento finalización                                                                                             |                                        | Cód. 40. No. Documento Insilzación                                                      | 41. Fecha                                          |
|                                                                                                    | -                                                                                                | 42. Forma de finalización                                                                                                   |                                        |                                                                                         | Céd.                                               |
|                                                                                                    |                                                                                                  |                                                                                                    |                                        |                                                                                         |                                                    |